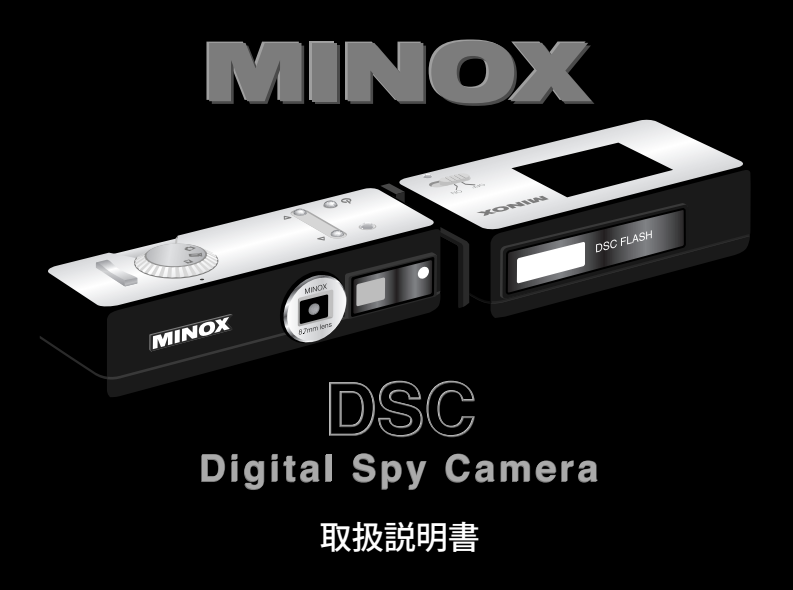

| この度は、   | MINOX DSC (デジタ    | ルスパイ |
|---------|-------------------|------|
| カメラ) をお | <b>お買い上げいただき、</b> | 誠にあり |
| がとうござ   | います。              |      |

製品を長くご愛用いただけるように、ご 使用の前には必ずこの取扱説明書をよく お読みいただき、正しくお使いください。

# 目次

| 安全にご使用いただくために4                  |
|---------------------------------|
| テクニカルデータ5                       |
| 各操作部とコンポーネント6                   |
| バッテリーについて8                      |
| カメラの準備                          |
| カメラの充電 <b>9</b>                 |
| MFUの充電9                         |
| MFUの取付け/取外し10                   |
| micro SDカードで<br>カメラのメモリ容量を増やす11 |
| カメラの電源を入れる <b>12</b>            |
| メタルチェーンを取り付ける12                 |
| メニューの言語を日本語にする13                |

| MFUを使う                   |    |
|--------------------------|----|
| ディスプレイの電源を入れる            | 14 |
| フラッシュ                    | 14 |
| MFUテクニカルデータ              | 15 |
| 写真またはビデオを撮影する            |    |
| 写真を撮影する                  | 16 |
| フラッシュを使う                 | 16 |
| ビデオを撮影する                 | 17 |
| 写真またはビデオを再生する            |    |
| モニタで写真またはビデオを見る          | 18 |
| 画像の詳細を見る(写真のみ)           | 18 |
| 複数の画像を同時に見る<br>(サムネイル画像) | 19 |
| スライドショーを見る               | 19 |
|                          |    |

| 画像の消去                         |    |
|-------------------------------|----|
| 画像を一枚ずつ削除する                   | 20 |
| 画像をすべて削除する                    | 20 |
| コンピュータとの接続                    | 21 |
| カメラの設定を変更する                   |    |
| 設定メニューを開く                     | 23 |
| 内蔵メモリまたは<br>microSDカードのフォーマット | 23 |
| オートオフ時間の設定                    | 24 |
| 電源周波数の設定                      | 24 |
| 初期設定(デフォルト)に戻る                | 25 |
| 言語の選択                         | 25 |
| バッテリーの交換                      | 26 |
| カメラの保守                        | 29 |
| トラブルシューティング                   | 30 |
|                               |    |

# 安全にご使用いただくために

安全で快適にご使用いただくために下記の注意事項をよくお読みいただき、正しくお使い下さい。 これら注意事項は、使用者やその周りの人々に危害や損害が起こるのを未然に防ぐためのもので す。また、以下の事項が守られずに故障が生じた場合、保証は適用されません。

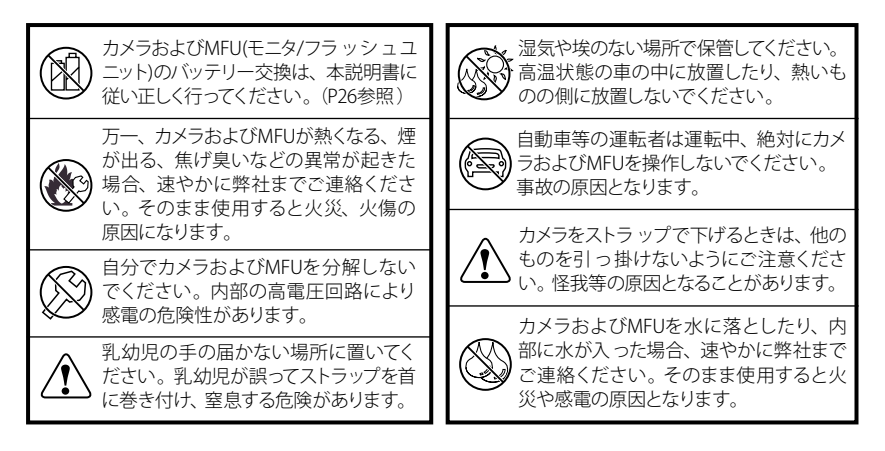

# テクニカルデータ

| イメージセンサー | 5MP CMOSセンサー                                                 | ] [ | 焦点距離       | 8.7mm(35mm換算42mm)                         |
|----------|--------------------------------------------------------------|-----|------------|-------------------------------------------|
|          | (3.2MPハードウエア解像度)                                             |     | レンズ絞り      | F3.0                                      |
| 画像解像度    | 静止画:2,560 x 1,920 Pixl<br>(補完後)<br>動画:640 x 480 Pixl         |     | 合焦範囲       | 1m - 無限遠                                  |
|          |                                                              |     | ホワイトバランス   | 自動                                        |
| ファイル形式   | 静止面: IPFG                                                    |     | シャッタースピード  | 自動                                        |
| 動画:AVI   |                                                              |     | 電源         | 充電式リチウムイオン電池                              |
| メモリー     | 内蔵:128MB NAND<br>フラッシュメモリ<br>外部:microSDカード<br>(オプション/16GBまで) |     | +1+00      |                                           |
|          |                                                              |     | 対応OS       | Mindows ME/2000/XP/Vista<br>Mac OS 9/OS X |
|          |                                                              |     | システム要件     | 最低450MHzクロック、                             |
| ファインダー   | 光学式(ガリレオタイプ)                                                 |     |            | 128MB RAM、                                |
| ディスプレイ   | 1.5" TFT LCDディスプレイ<br>(MFUに内蔵)                               | 1   |            | 800MB空きディスク、                              |
|          |                                                              |     | データ転送      | USB2.0                                    |
| フラッシュ    | DSC:LED フラッシュ<br>MFU:ストロボフラッシュ                               |     |            | miniUSBケーブル(USB2.0)                       |
|          |                                                              |     | 寸法 (WxLxH) | DSC : 86x30x21mm                          |
| レンズ      | 8.7mm Minoctarレンズ<br>(4枚構成ガラスレンズ、<br>IRフィルター内蔵)              | 1   |            | MFU : 76x41x21mm                          |
|          |                                                              |     | 重量         | DSC : 74g<br>MFU : 74g                    |

# 各操作部とコンポーネント

6

●DSC (カメラ本体) ●LEDディスプレイ表示 當∶写真またはビデオモード ●シャッターボタン (: 再牛モード 2 モードダイアル :[消灯]写真モードで撮影中 8 アップボタン :ビデオモードで撮影中 ④ ダウンボタン :「点滅]メモリーフル 00 **⑤**ON/OFF ボタン ①:「点滅」バッテリー消耗 6 4 6LED ディスプレイ 嫩:フラッシュ起動中 C. ⑦ miniUSBポート 8 ストラップ金具 ⑤ カメラ充雷LED VINO 6

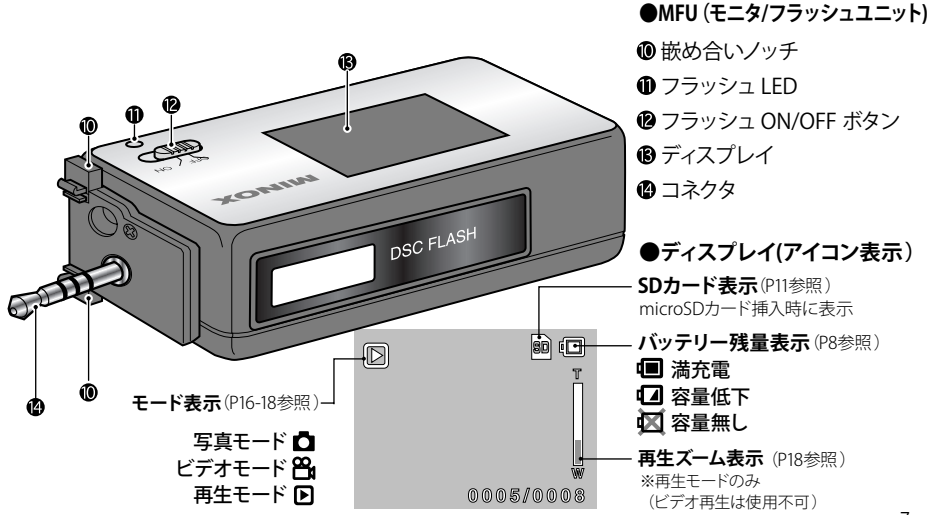

# バッテリーについて

Minox DSC (デジタル スパイ カメラ)および MFU (モニタ/フラッシュユニット) は、それぞれ 工場出荷時に高性能リチウムイオンバッテリー が装着されています。

バッテリーが磨耗し、充電がうまくされなくなっ た場合は速やかに新しいバッテリーに交換して ください。(P26「バッテリーの交換」参照) ※ただし、ミノックス社では間違ったバッテリー の取外し/取付けに起因する故障や破損に対 しては保証をしませんのでご注意ください。

### カメラを初めて使用する時は、事前に内蔵の バッテリーを完全に充電してください。

※バッテリーを初めて充電する時には、その性能をフルに発揮させるために、必ず完全に充電するようにしてください。充電が完了すると緑LED表示が消灯しますので、その前に充電を中止しないでください。

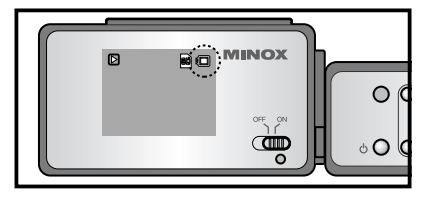

カメラおよびMFU (モニタフラッシュユニット) がフル充電の状態であれば、MFUのモニタの 右上にバッテリーマーク **回** が表示されます。

カメラを使用中に、バッテリーマーク (回が、「ア に変わった場合は速やかにカメラ、MFU (モニ タフラッシュユニット)の充電を行ってください。 (P7:「カメラの充電」「MFUの充電」参照) 「アの状態で使い続けると間もなくモニター上 に、大きく「図マークが表示されてカメラの電源 が落ちます。

カメラの進備

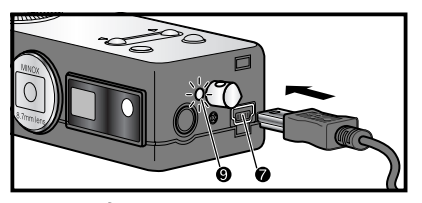

### カメラの充電

カメラのminiUSBポート⑦ に、付属の充電用 ケーブル(mini USB - USB)を使って、付属のAC アダプタ、あるいは電源の入っているパソコン のUSBポートを接続します。

カメラは自動的に充電を開始します。

充電中は緑のカメラ充電LED ⑨が点灯します。

充電が完了するとLEDは消灯します。

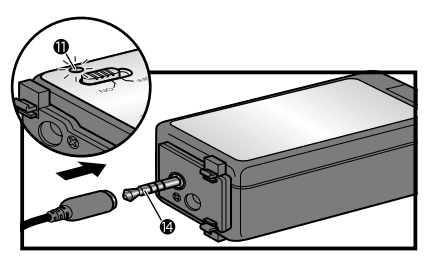

MFU (モニタ/フラッシュユニット)の充電 付属の充電用ケーブル(ミニジャック - USB)を 使って、MFUのコネクタ (2) と付属のACアダプ タ、あるいは電源の入っているパソコンのUSB ポートを接続します。 MFUは自動的に充電を開始します。

充電中は緑のフラッシュLED ① が点灯します。 充電が完了するとLEDは消灯します。

カメラの進備

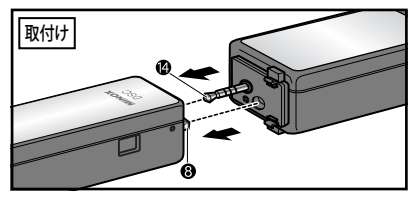

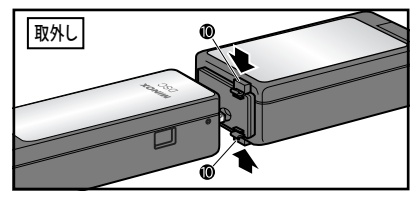

MFU(モニタ/フラッシュユニット)の取付け/取外し

取付け: MFUとカメラ両方の電源を切ります。 カメラの操作部と、MFUのディスプレイ面を下 にして両端を保持します。

MFUのコネクタ () がカメラのソケットに合致 し、カメラのストラップ金具 () がMFUの穴に入 るように、MFUとカメラを結合します。

取外し: MFUとカメラ両方の電源を切ります。 上下の嵌め合いノッチ●を両側から同時に押 しながらカメラをMFUから分離します。 NOTE:

※MFUの着脱の際は、必ずカメラとMFU両方の電源を切ってください。

※MFU装着時はメタルチェーンは使用できません。
※MFUの差込みが不完全な場合、モニタやフラッシュは起動しません。

※歪めたり、無理に着脱するとコネクタが曲が るなど、故障の原因になります。

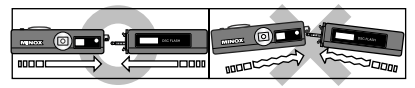

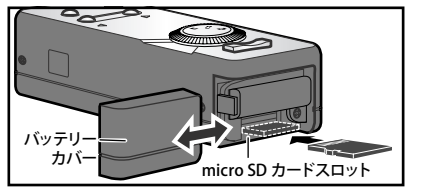

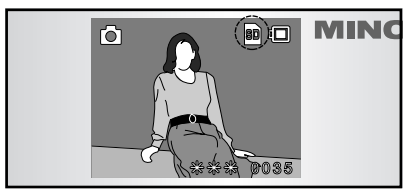

## micro SDカードでカメラのメモリ容量を増やす

Minox DSCは128MBの内蔵メモリを搭載してお り、約37枚の画像を記録することができます。 メモリー容量はmicro SDカードを装着すること により大幅に増やすことが可能です。 Minox DSCは16GBまでのmicro SDカードに対応して います。 micro SDカードはカメラ店や電器店 等でお買い求めください。

### ●micro SDカードの装着:

カメラのバッテリーカバーを開き、micro SD

カードを正しく装着します。 この時、カードの金色の接点が上向きになるようにしてカードスロットに挿入します。 ディスプレイに (SDマーク)が表示されます。 **重要:** 

micro SDカードを装着すると内部メモリは機能しません。撮影された画像や動画はすべてmicro SDカードに記録されます。

micro SDカードを取り外すと内部メモリが再度 機能するようになります。

カメラの進備

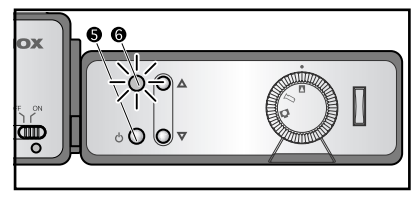

カメラの電源を入れる

カメラの電源を入れるにはカメラの ON/OFF ボ タン⑤を LED ディスプレイ⑥ が青色 (写真/ ビデオモード)または緑色 (再生モード)に点 灯するまで押します。

※不用意な電源の投入を避けるため、ON/OFF ボタンは数秒間押し続ける必要があります。

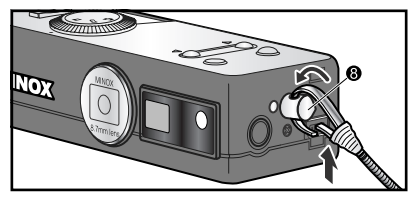

**メタルチェーンを取り付ける** (※ MFU を使用しない場合のみ)

メタルチェーンを上図のようにカメラのストラッ プ金具 ③ に取り付けます。 ※カメラが MFU (モニタ / フラッシュユニット) に接続されている時にはメタルチェーンを取り 付けることはできません。

NOTE:

MFUをカメラに接続する場合はメタルチェーンを取り外してください。

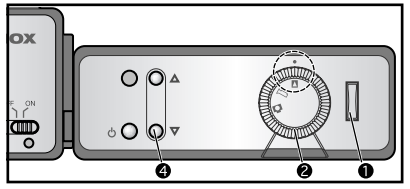

# メニューの言語を日本語にする

MINOX DSCの表示メニューはいろいろな言語 を選択することができます。ここでは、日本語 に設定します。

- 1. カメラにMFU (モニタ/フラッシュユニット) を 接続し、両方の電源を入れます。
- モードダイアル ②を回して □ (再生モード) を選択し、シャッターボタン ●を押して 「Playback」画面を表示します。
- 3. ダウンボタン ④を6回押して "Setup" を選び、 シャッターボタンで決定します。 <図1>

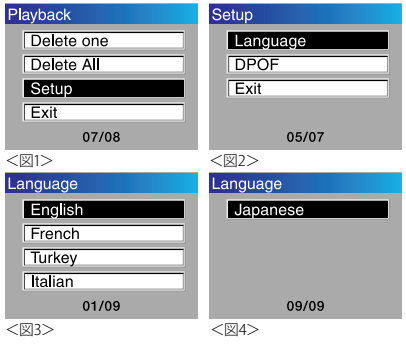

- 「Setup」画面から、ダウンボタンを4回押して "Language"を選び、シャッターボタンで決定 します。<図2>
- 「Language」画面<図3>から、ダウンボタン を8回押して "Japanese" を選び、シャッターボ タンで決定します。<図4>

# MFUを使う

以下の操作はMFU (モニタ/フラッシュユニット)をカメラに正しく装着した後に行なってください。 それ以外ではMFUの電源は入りません。

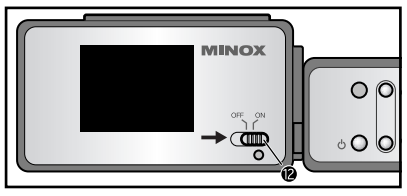

## ●ディスプレイの電源を入れる

ディスプレイの電源を入れる場合は、MFUのフ ラッシュ ON/OFFボタン ②をONにして、カメラ の電源を入れてください。ディスプレイにプレ ビューが表示されます。

ディスプレイの電源を切る場合は、MFUのON /OFFボタンをOFFにします。ディスプレイの電 源は切れますが、カメラの電源はそのままとな ります。

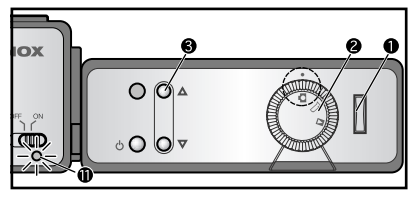

## ●フラッシュ

フラッシュの充電: モードダイアル ② を □ に 合わせ、カメラを写真モードにします。 カメラのアップボタン ③ を一回押すとフラッ シュ ONになり、もう一度押すとフラッシュ OFF になります。フラッシュが充電完了すると、 MFUの緑色のフラッシュ LED ① が連続点灯し ます。

※フラッシュの充電には約30秒必要です。

**フラッシュの発光:**フラッシュが完全に充電されるとMFUの緑色のフラッシュLEDが点灯し、 フラッシュ準備完了を示します。

カメラのシャッターボタンを押すとフラッシュが 発光します。

### ●MFUテクニカルデータ

MFUへの供給電圧:4V

| フラッシュ | ディスプレイ | 消費電流   |
|-------|--------|--------|
| OFF   | ON     | 130 mA |
| 充電中   | ON     | 300 mA |
| 充電中   | OFF    | 170 mA |

※MFUがカメラに装着されている状態での数値です。

NOTES:

※MFUのフラッシュ ON/OFFボタンはディスプ レイのみをON/OFFし、フラッシュには影響 しません。

※MFUはカメラに装着されている時以外には フラッシュもディスプレイも機能しません。
※フラッシュ ON状態でも、回りが充分明るい

場合はフラッシュは発光しません。 ※フラッシュの強制発光はできません。

# 写真またはビデオを撮影する

## 写真を撮影する

モードダイアル ②を□に合わせ、カメラを写真モードにします。

MFU(モニタ/フラッシュユニッ

ト)が装着されて電源が入っ

ている場合、モニタに クシンボルが現れます。 カメラのビューファインダー、あるいは装着され たMFUのモニタで構図を決めます。

カメラのシャッターボタン①を押すと撮影が行なわれ、画像がメモリに記録されます。 撮影中および画像の記録中は、LEDディスプレイ③が消灯します。これらの処理が完了する とLEDは再び青色に点灯し、次の撮影が可能 になります。

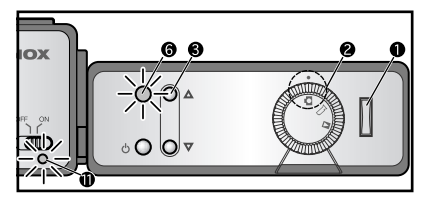

## フラッシュを使う

MINOX DSCには、カメラ本体に内蔵された LEDフラッシュと、MFUに内蔵されたフラッ シュ、どちらかを使用することができます。 MFUが装着されている場合は優先的にMFUの フラッシュが起動し、MFUが装着されていない 場合はカメラのLEDフラッシュが起動します。

写真モードでカメラのアップボタン ③を押すと、 LEDディスプレイ ③が紫色に点灯し、フラッシュ が起動します。フラッシュは自動的に制御さ れ、光量が不足している場合のみ発光します。

#### MFUが装着されていない場合:

MFUを装着せずにカメラの アップボタン③を押してフ ラッシュを起動します。 (P14「フラッシュ」参照) カメラ内蔵のLEDフラッ シュが使われます。これは

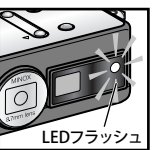

充電の必要がないため、直ちに使用できます。

#### MFUが装着されている場合:

MFUを装着し、カメラのアップボタン③を押して フラッシュを起動します。(P14「フラッシュ」参照) MFUの緑色のフラッシュ LED ①が連続点灯し て、フラッシュが準備完了したことを示します。 フラッシュが準備完了となるまでの時間は、約 30秒必要です。(内蔵バッテリーの充電状態に より変化します)フラッシュをOFFにするには 再度カメラのアップボタンを押します。 LEDは青色表示に戻ります。

### ビデオを撮影する

モードダイアル ②を に に合わせ、カメラをビデオモードにします。

MFU (モニタ/フラッシュユ ニット)が装着されて電源が

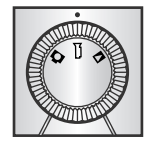

入っている場合はモニタに 🖧 シンボルが現れます。

カメラのビューファインダーあるいは装着され ているMFUのモニタで構図を決めます。 カメラのシャッターボタン●を押すと撮影を開 始します。

撮影中はカメラのLEDディスプレイ (6)が赤色に 点灯します。再度シャッターボタンを押すと撮 影を終了し、LEDは青色表示に戻ります。

# 写真またはビデオを再生する

## モニタで写真またはビデオを見る

カメラに記録された画像や ビデオクリップをMFU(モニ タ/フラッシュユニット)で見 ることができます。これを行 なうにはMFUをカメラに装着 し、電源をONにします。

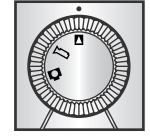

## 画像の詳細を見る(写真のみ)

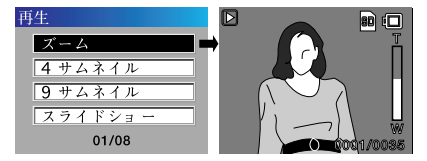

カメラのモードダイアル ② を再生モード □に 合わせます。 MFUのモニタに □シンボルが現 れます。

アップボタン③ またはダウンボタン④ を使って 記録された画像またはビデオクリップを選択し ます。

ビデオクリップを再生するにはシャッターボタン シ ●を押します。再度ボタンを押すと再生を中止します。 ズーム機能を使って画像の詳細を見ることが できます。

画像の再生中にシャッターボタンを押して再生 メニューを表示します。ズームを選択し、シャッ ターボタンを押します。

**アップボタン**またはダウンボタンによりズームイン/ズームアウトができます。

### 複数の画像を同時に見る(サムネイル画像)

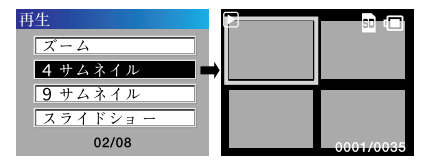

画像を再生している時にシャッターボタンを押 して再生メニューを表示します。記録された画 像をサムネイルで見るには、4サムネイル、また は9サムネイルを選び、シャッターボタンを押し ます。モニタには選択したフォーマットで画像 が表示されます。

アップボタンまたはダウンボタンで画像を選ん でシャッターボタンを押すと、選択した画像が 表示されます。

スライドショーを見る

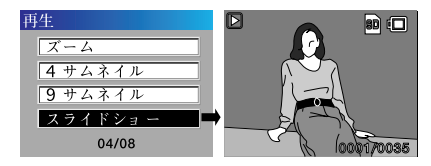

DSCは記録された画像をスライドショーで表示 する機能を持っています。

画像を再生している時にシャッターボタンを押 して再生メニューを表示します。スライドショー を選び、シャッターボタンを押します。スライド ショーを開始します。再度ボタンを押すとスラ イドショーを中止します。

# 画像の消去

## 画像を一枚ずつ削除する

再生モードからアップボ 四生 タン ③/ダウンボタン ④ を使って削除したい画 像を選択し、シャッター ボタン ①を押して再生 メニューを表示します。

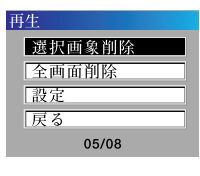

## 画像をすべて削除する

再生モードからシャッ ターボタン●を押して 再生メニューを表示し ます。

| 再生     |
|--------|
| 選択画象削除 |
| 全画面削除  |
| 設定     |
| 戻る     |
| 06/08  |

「選択画象削除」を選び、シャッターボタンを 押します。

確認の画面でアップボタンで「はい」を選び、 再度シャッターボタンを押します。

選択した画像はメモリから完全に削除されます。

「全画面削除」を選び、シャッターボタンを押し ます。

確認の画面でアップボタンで「はい」を選び、 再度シャッターボタンを押します。

全ての画像はメモリから完全に削除されます。

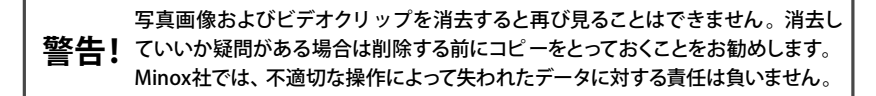

# コンピュータとの接続

MINOX DSCは次のオペレ ーティングシステム をサポートしています。

• Windows 2000/ME/XP/Vista

Mac OS 9 / OS X

ドライバのインストールの必要はありません。 また、記載より古いOSはサポートしていません。 NOTE:

電源の入っているコンピュータにUSBケーブル で接続すると、MINOX DSCはコンピュータから 電源供給され、バッテリーが充電されます。 (P9「カメラの充電」参照)

### カメラをコンピュータに接続する

コンピュータに接続する時は、必ず事前にカメ ラの電源を入れておいてください。

それから付属のUSBケーブルを使用してカメラ をコンピュータに接続します。

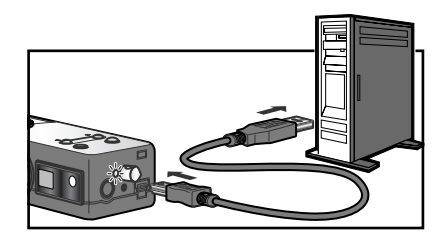

小さい方のコネクタをカメラに、大きい方のコ ネクタをコンピュータに差し込みます。 初めてMINOX DSCをコンピュータに接続した 時、コンピュータは新しいハードウェアとして認 識します。そして自動的にドライバをインストー ルします。コンピュータがインストールの完了 を表示するまでお待ちください。

その後カメラの内蔵メモリーあるいはmicroSD カードに保存されている画像やビデオクリップ にアクセスすることができるようになります。

# コンピュータとの接続

NOTE:

カメラにmicroSDカードが装着されている場 合、そのカードに保存されているデータ以外は アクセスできません。内蔵メモリに保存され ているデータにアクセスしたい時はあらかじめ microSDカードを取り外しておいてください。

### Windows へのデータの転送

あなたのパソコンの「マイコンピュータ」アイコ ンをクリックします。

そこに「MINOX」のアイコンが表示されます。 このアイコンをダブルクリックし、「DCIM」と 表示されたフォルダを開きます。その中の 「100\_ICAM」というフォルダに全ての画像が 入っています。

### Macintosh へのデータの転送

カメラを接続すると、デスクトップに「MINOX」 という名前のハードドライブアイコンが表示さ れます。

このアイコンの中に「DCIM」と表示されたフォ ルダがあり、さらにその中にある「100\_ICAM」 というフォルダに全ての画像が入っています。 この「MINOX」という名称は他の名前に変更で きます。

NOTE:

パソコンに接続したカメラには、他のファイル をダウンロードしたり保存したりすることもで きます。これを行なうには、上記のフォルダを 開き、コピーしたいファイルをカメラに保存しま す。

カメラの設定を変更する

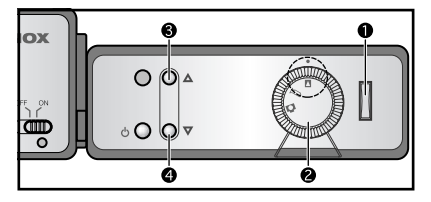

カメラの設定変更は、MFU(モニタ/フラッシュ ユニット)を接続し、モニタを使って行ないます。 (P10「MFUの取付け/取外し」参照)

#### 設定メニューを開く

モードダイアル ②で再生モードを選び、シャッ ターボタン ① を押します。 再生メニューがモニ タに表示されます。

アップボタン ③/ダウンボタン ④ で「設定」を 選択してシャッターボタンを押して、次の項目の どれかを選びます。

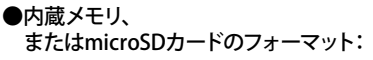

| 設定     | フォーマット |
|--------|--------|
| フォーマット | はい     |
| オートオフ  | いいえ    |
| 周波数    |        |
| 設定     |        |
| 01/06  | 01/02  |

カメラの内蔵メモリおよびmicroSDカードの フォーマットを行なうことができます。 設定メニューから「フォーマット」を選択し、 シャッターボタンを押します。フォーマットメ ニューから「はい」を選んでシャッターボタンを 押すと、保存された画像、ビデオクリップおよ びデータは全て完全に消去されます。

カメラの設定を変更する

●オートオフ時間の設定:

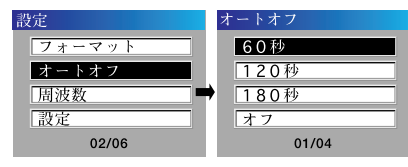

「オートオフ」を選んでシャッターボタン①を 押します。アップボタン③/ダウンボタン④を 使ってカメラが自動的に電源オフとなるまでの 時間を選び、シャッターボタンを押します。

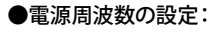

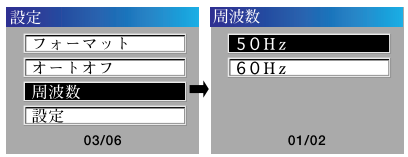

ビデオモードで蛍光灯などの人工光で撮影す る際に発生するちらつきを軽減するために、電 源周波数の設定ができます。お使いになる地 域の電源周波数に合わせて50Hzまたは60Hz を選び、シャッターボタン①を押します。

### ●初期設定(デフォルト)に戻る

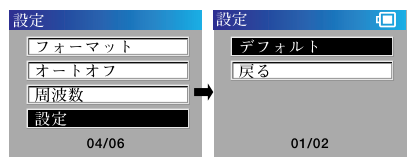

工場出荷時の設定に戻すには、「設定」を選び、 シャッターボタン●を押して決定します。次の 設定画面から「デフォルト」を選び、シャッター ボタンを押して決定します。

### ●言語の選択

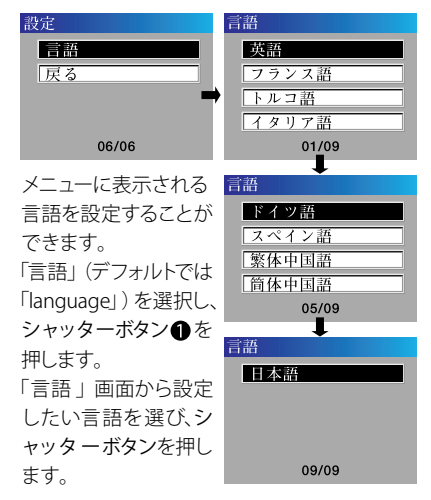

バッテリーの交換

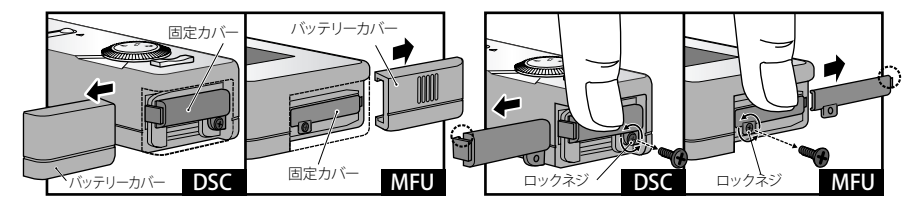

- DSCカメラおよびMFU(モニタフラッシュユ ニット)のバッテリー交換は注意事項を守 り、以下の手順で慎重に行ってください。
- ※間違ったバッテリー交換により生じた破損や故障は保証の対象外とさせていただきます。
- DSCカメラ、またはMFUのバッテリーカバー を横にスライドして開けます。内部にバッテ リーの固定カバーがあります。

 固定カバーを指で押さえながらプラスドライ バーを使ってロックネジを図のように外し、 固定カバーを指で押さえ付けながら、横にス ライドするように取外します。

# ⚠ご注意

- ※ネジを外した瞬間にバッテリーが飛び出す勢いで、カバーやネジを紛失しないようにご注意ください。
- ※固定カバーにはロックの突起(〇部分)があ
  - り、無理に外すと破損する恐れがあります。

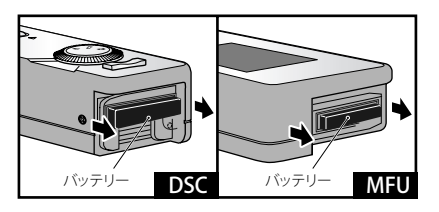

3. バッテリーの少し突出した部分を摘んで、引 出し、古いバッテリーを取り出します。

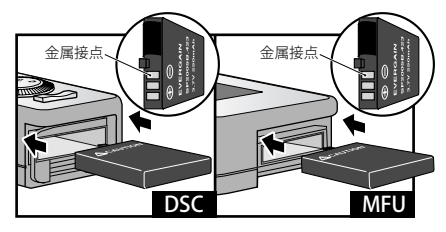

4.新しいバッテリーの金属接点部を奥にして、 下記のバッテリー挿入方向を参考に、DSCカ メラ、またはMFUのバッテリーを交換します。

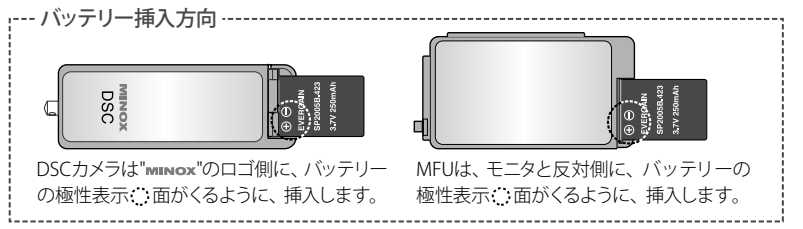

バッテリーの交換

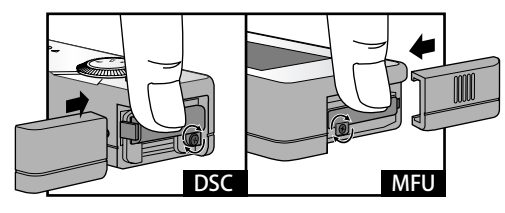

- 4. 固定カバーを戻し、ロックネジを矢印の方向 に締めてます。
- 5. バッテリーカバーを元のとおりに閉じます。

## ⚠ご注意

- ※ネジを強く絞め過ぎると、固定カバーを破 損する恐れがあります。
- ※ DSC カメラと MFU のロックネジはそれぞれ 異なります。(使用するネジを間違えるとバッ テリーカバーは閉まりません)
- ※新しいバッテリー挿入時は、"+-"の極性 にご注意ください。

# カメラの保守

MINOX DSCを正しくお使いいただくために、以下 をお読みください。以下のような場所での使用・ 保管はしないでください。

- ・湿度の高い場所、濡れた場所、埃っぽい場所
- ・太陽の直射にさらされる場所、閉め切った自動車の内部など高温になる場所
- ・極端に低温度の場所
- ・振動の激しい場所
- ・煙や蒸気にさらされる場所
- ・強い磁気のある場所(電気モーター、変圧器、 磁石の近くなど)
- ・強い薬品、農薬、ゴム、ビニール製品などが 長時間保管されている場所

#### NOTE:

MINOX DSCは、砂や埃から遠ざけてください。一般的なデジタルカメラと同様、MINOX DSCは砂や 埃の悪影響を受けます。砂が入りやすい状況、特 に海辺や砂漠など細かい砂が風で飛んでいる環 境では、カメラをしっかりと保護してください。

### ●保管

機材は乾いた場所で保管してください。

### ●清掃

レンズ、LCDの表面の清掃には、小さいブラシを 使って注意深くゴミを取り除いてください。表面は マイクロファイバークロスで優しく拭いてください。 レンズの表面に汚れがある場合はレンズクリーナー 液を一滴マイクロファイバークロスにたらし、優しく 拭います。

カメラ、MFU (モニタ/フラッシュユニット) の表面を 堅いものでこすらないでください。ベンジン、ラッ カーシンナーなどの揮発性溶剤、殺虫剤などを使 わないでください。本体が変質、変形したり、コー ティングにダメージを与えたりすることがあります。

### ●航空機への搭乗

チェックインする荷物には入れないでください。 手荷物で安全に保管されることをお勧めします。

トラブルシューティング

| 問題点                   | 原因                                                                                                    | 解決方法                                                                                                    |
|-----------------------|----------------------------------------------------------------------------------------------------|----------------------------------------------------------------------------------------------------|
| カメラが<br>動作しない         | ●カメラの電源が入っていない<br>●バッテリーの電圧が低い<br>●カメラとMFUの接触不良                                                                                  | →ON/OFFボタンをしばらく押し続ける<br>→バッテリーを充電するか、付属のACアダプターに接続してお使いください。<br>→電気接点を柔かい乾いた布で清掃してください。                                                                                                    |
| 撮影<br>(写真/動画)<br>できない | <ul> <li>モードダイアルが再生<br/>モードになっている</li> <li>フラッシュが充電中</li> <li>microSDカードが一杯になっている</li> <li>microSDカードが正しくフォーマットされていない</li> </ul> | <ul> <li>→モードダイアルを適切な位置(写真またはビデオ)<br/>に切り替えてください。</li> <li>→フラッシュの充電が完了すると撮影ができるように<br/>なります。</li> <li>→新しいmicroSDカードを挿入するか、カード内の全<br/>ての画像とデータをパソコンにダウンロードして、<br/>カードの画像またはデータ消去してください。</li> <li>→SDカードをフォーマットする。「内蔵メモリとSDカー<br/>ドのフォーマット」の項をご参照ください。</li> <li>※フォーマット後も問題が解決しない場合はmicroSD<br/>カードのロジック回路が破損していることが考えら<br/>れます。弊社サービスまでご相談ください。</li> </ul> |
| バッテリーが<br>充電できない      | ●カメラのUSBポートとパ<br>ソコンまたはACアダプ<br>ターの接続不良                                                                                          | →USBケーブルがしっかりと差し込まれているか、パソ<br>コンの電源が入っているか、ACアダプターがしっか<br>りとコンセントに入っているか確かめてください。                                                                                                    |

| 問題点                   | 原因                                                                                                    | 解決方法                                                              |
|-----------------------|----------------------------------------------------------------------------------------------------|-------------------------------------------------------------------|
| 画像がぶれている<br>(シャープでない) | ●カメラぶれを起こしている                                                                                                    | →シャッターボタンを押す時にぶれないように注意してください。                                    |
| 画面の中の<br>被写体が暗い       | ●光量が十分でない                                                                                                    | <del>→</del> フラッシュを使ってください。                                       |
| 画面の中の<br>被写体が明るすぎる    | <ul> <li>●被写体が近すぎる、フラッシュ<br/>が強すぎる</li> <li>●被写体に直接強い光があたっている、あるいは被写体からの強い反射がカメラに入っている</li> <li>●フラッシュがONになっているが<br/>不必要な条件である</li> </ul> | →被写体との距離を大きくとるようにしま<br>す。<br>→撮影の角度を変えてみてください。<br>→フラッシュを切ってください。 |
| 画像に白い点が<br>入る         | ●空中のゴミとか虫にフラッシュ<br>が反射している                                                                                                    | →カメラの機能によるものではありません。<br>(特にフラッシュ使用時に起こりうる現象<br>です)                |
| 画像に汚れのよう<br>なものが見られる  | ●レンズの汚れ                                                                                                    | →市販のクリーニングセットを使ってレンズ<br>を清掃してください。                                |

※その他、いずれかの理由でカメラの操作が効かなくなった場合は、ON/OFFボタンとシャッターボタン を同時に押して強制終了することができます。

### お買い上げ製品に関するご質問は、お買い上げの販売店、 または下記までお問い合わせください。

株式会社駒村商会 カストマーサポート

MINOX 日本総代理店

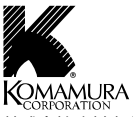

株式会社駒村商会

〒103-0013 東京都中央区日本橋人形町 3-2-4 駒村ビル TEL.03-3639-3351 FAX.03-3808-0115

- ●"MINOX""ミノックス"はドイツ、MINOX GmbH 社の登録商標です。
- ●この取扱説明書は2010年4月現在のものです。

●お問い合わせ先(9:00~17:00/十日祝日を除く)

TEL.048-299-3246

●この取扱説明書に記載の製品に関する外観・仕様 などは予告無しに変更する場合があります。

#### www.komamura.co.jp